## 字幕を付ける(オンデマンド型)

音声認識システムの普及により、動画コンテンツへの字幕作成がスムーズにできるようになりました。 一方で、動画編集ソフトの種類は多岐に渡り、多機能なものも多いため、どこから手をつけていいの かわからないという声もあります。このTipsでは「オンライン型」コンテンツの字幕付与作業の流れ を紹介します。

なお、より具体的な情報はPEPNet-Japan(筑波技術大学)のWEBサイトが非常に参考になります。

オンデマンドで配信するコンテンツに対して字幕を付ける場合は、以下の手順で行います。

字幕表示方法を検討

動画内で字幕は常に表示される「(オープンキャプション;OC)」か「任意で表される (クローズドキャプション;CC)」か、どちらが適しているかを検討します。 →OCの場合は字幕ファイルを作成し、動画編集ソフトで動画に字幕を埋め込む →CCの場合は字幕ファイルを作成し、動画を再生するアプリ内で合成する

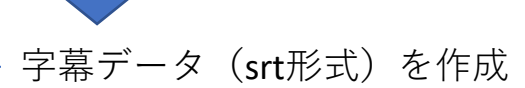

長時間の動画であれば 方法1・2をオススメします

方法1:動画編集ソフト内の音声認識システムを利用する方法。MS Stream、YouTube、 Vrewなど各アプリ内に搭載されている音声認識システムで仮字幕を作成することができま す。その後、音声を聞きながら人の手で仮字幕の誤字脱字等を修正します。

方法2:UDトーク(音声認識アプリ)を利用する方法。UDトークで音声認識を行い、誤字 脱字の校正を行います。その後、校正した「会話ログ」をcsv形式で取り出します。専用サ イトでcsv形式をsrt形式に変換します(https://jimakudata.udtalk.jp/)。

方法3:動画編集ソフトでテロップとして作成していく方法。手入力です。 ※テロップを入れる機能がある動画編集ソフト(例えば Premiere Pro やfilmora )であれば、 どのソフトでも構いません。

> 動画自体に読み原稿がある場合は、字幕を 作成する際に読み込ませたり、コピー& ペーストすることで効率アップが望めます。

— 字幕データを埋め込む(**OC**のみ)

動画編集ソフトで動画に字幕データを埋め込む。 ーVrewで字幕ファイルを作成した場合は、mp4で書き出す ーその他の方法(MS Stream、YouTube、UDトーク)で字幕データを作成し た場合は、srtファイルと動画データを動画編集ソフト(例えばPremiere Pro やVrew)内で合成してmp4として書き出す。

公開する

動画配信サイト(MS Stream、YouTube、Vimeoなど)に動画をアップロードします。CCの場合は 動画をアップロードする際に、字幕ファイルも併せてアップロードしてください。 ※利用者に動画を提供する場合、字幕ファイル(srtファイル)を渡しておくことで「映画&テレ ビ」(Win)や「Quick Time Player」(Mac)で字幕ファイルを読み込ませて、CCを表示してもらうこと が可能です。

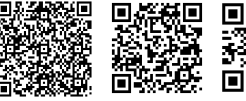

Vrew

PEPNet

UDトーク